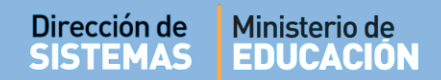

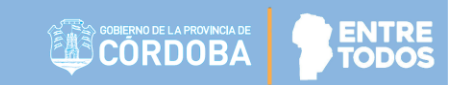

# SISTEMA GESTIÓN ESTUDIANTES

# - GESTIONAR PERSONAL AUTORIZADO -

- MANUAL DE USUARIO -- DIRECTORES -

Secretaría de Gestión Administrativa Dirección de Sistemas (+54) (0351) 4462400 int. 3026/3010/3011 Santa Rosa 751- 3er Piso Córdoba Capital - República Argentina.

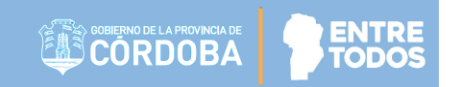

# ÍNDICE

| Sı | STEMA GESTIÓN ESTUDIANTES               | 1  |
|----|-----------------------------------------|----|
| 1. | Acceso a Gestión de Personal Autorizado | .3 |
| 2. | Agregar Personal                        | .4 |
| 3. | Editar permisos de acciones             | .7 |
| 4. | Eliminar permisos a Personal Autorizado | .9 |

# SISTEMA GESTIÓN ESTUDIANTES - GESTIONAR PERSONAL AUTORIZADO -

En esta sección, el Directivo puede otorgar permisos al Personal administrativo de su Establecimiento para realizar diferentes tareas dentro del Sistema Gestión Estudiantes. Estos permisos se pueden habilitar y luego ser modificados en función de los cambios que habitualmente se producen en la dinámica de los Establecimientos.

Entre las acciones disponibles en esta sección se encuentran las siguientes:

Agregar Personal: El Directivo puede otorgar permiso de acceso al Sistema Gestión Estudiantes a determinado personal del Establecimiento e indicar las acciones podrá realizar en función del rol que cumple en dicho Establecimiento.

**Ejemplo:** El Directivo puede agregar a un Secretario y otorgarle permiso para realizar la Matriculación de Estudiantes y Gestionar Usuarios Docentes. También puede agregar a un Preceptor para que pueda Gestionar Informes de Progreso (Registrar Sanciones e Inasistencias / Visualizar Informe), cargar Previas e Imprimir un listado de Estudiantes.

Editar Permisos: El Directivo puede modificar los permisos otorgados a un Personal ya autorizado.

**Ejemplo:** Teniendo en cuenta el ejemplo anterior, el Directivo puede quitarle el permiso al Secretario para Gestionar usuarios Docentes y otorgarle permiso para Gestionar Pases.

Eliminar Personal: El Directivo puede eliminar el permiso de acceso al Sistema Gestión Estudiantes a un Personal.

Esta acción se puede realizar en el caso que un Secretario o Preceptor deje de pertenecer a ese Establecimiento.

## 1. Acceso a Gestión de Personal Autorizado

Una vez dentro del Sistema, es posible acceder desde la opción Seguridad / Gestionar Personal Autorizado.

### 🔩 Seguridad

- 曫 Gestionar Personal Autorizado
- 🞓 Gestionar Usuarios Docentes
- 嶜 Gestionar Permisos Vínculo Familiar
- Gestionar Proveedores de Sistemas

#### Secretaría de Gestión Administrativa Dirección de Sistemas (+54) (0351) 4462400 int. 3026/3010/3011 Santa Rosa 751- 3er Piso Córdoba Capital - República Argentina.

## El Sistema muestra la siguiente pantalla:

| Gestio                    | ONAR PE               | rsonal A            | UTORIZADO |                             |                      | ¿NECESITA AYUDA<br>CLICK AQUI |
|---------------------------|-----------------------|---------------------|-----------|-----------------------------|----------------------|-------------------------------|
| Filtros de i              | DATOS                 |                     |           |                             |                      |                               |
| Nro. de Docu<br>Apellido: | mento: Ej: Z<br>Ej: I | 45698741<br>Brandan |           |                             |                      |                               |
|                           | S DE BÚSQI            | JEDA                |           |                             |                      |                               |
| Mostrar 10                | ▼ entrad              | las                 |           |                             | Buscar:              |                               |
| Nro. Doc                  | Sexo                  | Apellido            | Nombre    | Tipo de Personal            | Permisos Habilitados | Acciones                      |
|                           |                       |                     |           | No hay datos disponibles en | a tabla              |                               |
| Mostrando 0               | a 0 de 0 ent          | radas               |           |                             | Primero              | Previo Próximo Último         |

# 2. Agregar Personal

Esta acción se puede realizar mediante la opción final de la tabla. Al seleccionarla, se muestra la siguiente pantalla:

|                                | × |
|--------------------------------|---|
| - BUSCAR PERSONA               |   |
| Número documento: Ej: 46581674 |   |
| Sexo:Seleccione un sexo ▼      |   |
| Q Buscar persona               |   |
|                                |   |
|                                |   |

El Sistema solicita ingresar el Número de Documento y Sexo de la persona a la cual se desea dar acceso:

| lúmero documento: | Ej: 46853144         |  |
|-------------------|----------------------|--|
| exo:              | Seleccione un sexo 🔻 |  |
|                   | Seleccione un sexo   |  |
| Q Buscar          | FEMENINO             |  |
|                   | MASCULINO            |  |

Una vez ingresados los datos debe seleccionar el botón Q Buscar persona

| -Buscar Persona                                 | ۲ |
|-------------------------------------------------|---|
| Número documento: 22527396<br>Sexo: MASCULINO T |   |
| <b>Q</b> Buscar persona                         |   |

El Sistema busca los datos ingresados y muestra el resultado en una tabla, si es la persona correcta, tildar la casilla en la columna Seleccionar.

| -BUSCAR PER       | SONA             |           |           |         | ×           |
|-------------------|------------------|-----------|-----------|---------|-------------|
| Número docur      | nento: 2252739   | 6         |           |         |             |
| Sexo: MASC        | ULINO            | T         |           |         |             |
| Q Buscar per      | sona             |           |           |         |             |
| Tipo<br>documento | Nro<br>documento | Sexo      | Apellido  | Nombre  | Seleccionar |
| DNI               | 22527396         | MASCULINO | ALURRALDE | GABRIEL |             |
|                   |                  |           |           |         |             |

A continuación, en caso que la persona física no lo tenga, se puede buscar el "**CUIL**" a través de la opción: **E Calcular CUIL** 

Secretaría de Gestión Administrativa Dirección de Sistemas (+54) (0351) 4462400 int. 3026/3010/3011 Santa Rosa 751- 3er Piso Córdoba Capital - República Argentina. En el campo "Tipo Personal" indicar el rol que cumple esa persona dentro del Establecimiento:

| Tipo Personal: | SECRETARIO/A 🔻              |  |
|----------------|-----------------------------|--|
| Acciones dispo | SECRETARIO/A<br>PRECEPTOR/A |  |
| Combion Escale | OTROS                       |  |

En la columna **Seleccionar,** es posible tildar las acciones que podrá realizar el Personal Autorizado dentro del Sistema Gestión Estudiantes:

| CUIL:                    | Ej: 20-46581649-6 | 5 🔳    | Calcular CUIL |
|--------------------------|-------------------|--------|---------------|
| Tipo Personal:           | SECRETARIO/A      | ▼      |               |
| Acciones disponibles     |                   | Código | Selecciona    |
| Matricular Estudiantes   |                   | ME     |               |
| Promover Estudiantes     |                   | PE     |               |
| Informe Matrícula Defin  | itiva             | IMD    |               |
| Imprimir un listado de B | Estudiantes       | LE     |               |
| Listado de Estudiantes I | Por Ciclo Lectivo | LECL   | ۲             |
| Actualización de Padrón  | PAICor            | APP    |               |
| Cargar Previas           |                   | CP     |               |
| Cargar Optativas por Es  | tudiante          | co     |               |
| Progreso y Calificacione | s                 | PC     |               |
| Gestionar Asistencias    |                   | GA     |               |
| Cambiar Estudiantes de   | División          | MD     |               |
| Gestionar Pases          |                   | GP     |               |
| Gestionar Personal Auto  | orizado           | GPA    |               |
| Gestionar Usuarios Doc   | entes             | GD     |               |
| Gestionar Proveedores    | de sistemas       | GPS    |               |
| Gestionar Usuarios Prog  | grama APRENDER    | GUPA   |               |
| Informes Históricos      |                   | IH     |               |
| Editar Domicilio Escuela | 1                 | EDE    |               |
|                          |                   |        |               |

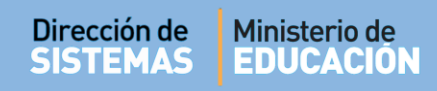

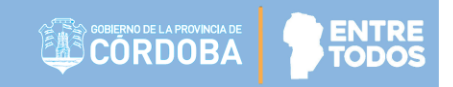

El Sistema muestra un mensaje de confirmación:

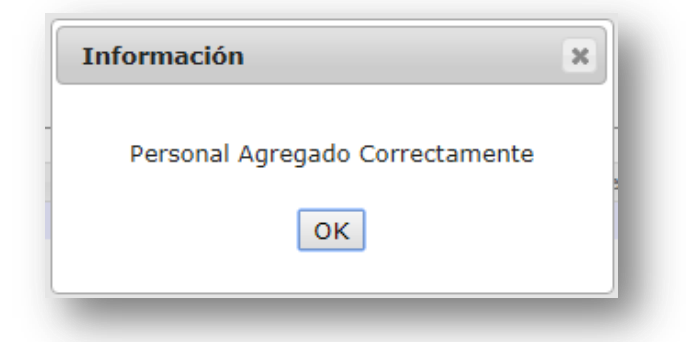

Al volver a la Pantalla principal de Gestionar Personal Autorizado por Establecimiento, es posible ver a la persona agregada con sus permisos:

| ILTROS DE                                      | DATOS   |                                           |        |                                  |                                                                                                    | CEICK AGOI      |
|------------------------------------------------|---------|-------------------------------------------|--------|----------------------------------|----------------------------------------------------------------------------------------------------|-----------------|
| ro. de Docu<br>pellido:                        | imento: | Ej: 45698741<br>Ej: Brandan               |        |                                  |                                                                                                    |                 |
|                                                |         |                                           |        |                                  |                                                                                                    |                 |
| <b>Q</b> Buscar                                |         |                                           |        |                                  |                                                                                                    |                 |
| Q Buscar<br>ESULTADO<br>Mostrar 10             | S DE BI | ÚSQUEDA                                   |        |                                  | Buscar:                                                                                                    |                 |
| Q Buscar<br>ESULTADO<br>Mostrar 10<br>Iro. Doc | S DE BI | ÚSQUEDA<br>htradas<br>Apellido            | Nombre | Tipo de Personal                 | Buscar:                                                                                                    | Acciones        |
| Q Buscar<br>ESULTADO<br>Mostrar 10<br>Iro. Doc | S DE BI | ÚSQUEDA<br>Intradas<br>Apellido<br>FLORES | Nombre | Tipo de Personal<br>SECRETARIO/A | Buscar:<br>Permisos Habilitados<br>- Gestionar Asistencias<br>- Cambiar Estudiantes de División<br>- Gestionar Pases | Acciones<br>2 × |

## 3. Editar permisos de acciones

El Sistema permite modificar los permisos habilitados mediante la siguiente opción: Muestra lo siguiente:

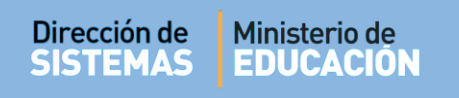

ENTRE TODOS

| GESTIO                                | NAR PERSONAL                       | Autorizado |                                  |                                                                                                    | ?<br>¿NECESITA AYUDA?<br>CLICK AQUI |
|---------------------------------------|------------------------------------|------------|----------------------------------|----------------------------------------------------------------------------------------------------|-------------------------------------|
| ILTROS DE D                           | ATOS                               |            |                                  |                                                                                                    |                                     |
| iro. de Docum<br>.pellido:            | iento: Ej: 45698741<br>Ej: Brandan |            |                                  |                                                                                                    |                                     |
| <b>Q</b> Buscar                       |                                    |            |                                  |                                                                                                    |                                     |
| RESULTADOS                            | DE BÚSQUEDA                        |            |                                  |                                                                                                    |                                     |
| Mostrar 10                            | • entradas                         |            |                                  | Buscar;                                                                                                    |                                     |
|                                       |                                    |            |                                  |                                                                                                    |                                     |
| Nro. Doc                              | Sexo Apellido                      | Nombre     | Tipo de Personal                 | Permisos Habilitados                                                                                                    | Acciones                            |
| Nro. Doc                              | Sexo Apellido<br>F FLORES          | Nombre     | Tipo de Personal<br>SECRETARIO/A | Permisos Habilitados<br>- Gestionar Asistencias<br>- Cambiar Estudiantes de División<br>- Gestionar Pases                     | Acciones                            |
| Nro. Doc<br>33333333<br>Mostrando 1 a | Sexo Apellido<br>F FLORES          | Nombre     | Tipo de Personal<br>SECRETARIO/A | Permisos Habilitados<br>- Gestionar Asistencias<br>- Cambiar Estudiantes de División<br>- Gestionar Pases<br>Primero Previo : | Acciones                            |

| ipo Personal: PRECEPTOR/A                                                                    | •      |             |
|----------------------------------------------------------------------------------------------|--------|-------------|
| Acciones disponibles                                                                         | Código | Seleccionar |
| Matricular Estudiantes                                                                       | ME     |             |
| Imprimir un listado de Estudiantes                                                           | IE     |             |
| Gestionar Asistencias                                                                        | GA     |             |
| Cambiar Estudiantes de División                                                              | MD     |             |
| Gestionar Pases                                                                              | GP     |             |
| Gestionar Informes de Progreso (Registrar<br>Sanciones e Inasistencias / Visualizar Informe) | GIPEM  |             |
| Cargar Optativas por Estudiante                                                              | СО     |             |
| Cargar Previas                                                                               | СР     |             |
| Gestionar Usuarios Docentes                                                                  | GD     |             |

En la columna **Seleccionar**, se pueden destildar y/o tildar otras opciones.

Para actualizar los cambios, seleccionar el boto

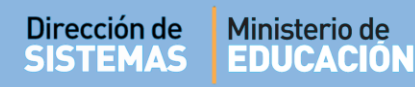

A continuación se muestra un mensaje de confirmación:

| BARIO, I LORES, LO                               |                                                 |                  |             |
|--------------------------------------------------|-------------------------------------------------|------------------|-------------|
| ELECCIONE ACCION                                 | NES A REALIZAR POR LA                           | A PERSONA ESCOGI | DA          |
| ïpo Personal:                                    | SECRETARIO/A                                    | •                |             |
| Acciones disponibles                             |                                                 | Código           | Seleccionar |
| Matricular Estudiantes                           |                                                 | ME               |             |
| Imprimir un listado de I                         | Estudiantes                                     | IE               |             |
| Gestionar Asistencias                            |                                                 | GA               |             |
| Cambiar Estudiantes de                           | División                                        | MD               |             |
| Gestionar Pases                                  |                                                 | GP               |             |
| Gestionar Informes de<br>Sanciones e Inasistenci | Progreso (Registrar<br>as / Visualizar Informe) | GIPEM            |             |
| Cargar Optativas por Es                          | studiante                                       | со               |             |
| Cargar Previas                                   |                                                 | CP               |             |
| Gestionar Usuarios Doc                           | entes                                           | GD               |             |
|                                                  |                                                 |                  |             |

**Importante:** Una vez modificados los permisos, el Personal Autorizado, deberá cerrar la sesión de CIDI y el navegador, para que se actualicen los cambios e ingresar nuevamente.

## 4. Eliminar permisos a Personal Autorizado

Para eliminar el permiso de acceso al Sistema Gestión Estudiantes de un Personal Autorizado, debe buscar la opción:

|                                    |                         |                |                                  | L                                                                                                    | CLICK AQUI |
|------------------------------------|-------------------------|----------------|----------------------------------|----------------------------------------------------------------------------------------------------|------------|
| ILIRUS DE DATUS-                   |                         |                |                                  |                                                                                                    |            |
| Iro. de Documento:                 | Ej: 45698741            |                |                                  |                                                                                                    |            |
| pellido:                           | Ei: Brandan             |                |                                  |                                                                                                    |            |
|                                    |                         |                |                                  |                                                                                                    |            |
| Q Buscar                           |                         |                |                                  |                                                                                                    |            |
|                                    |                         |                |                                  |                                                                                                    |            |
|                                    |                         |                |                                  |                                                                                                    |            |
| ESULTADOS DE BÚ                    | SOUEDA                  |                |                                  |                                                                                                    |            |
| ESULTADOS DE BÚ                    | SQUEDA                  |                |                                  |                                                                                                    |            |
| ESULTADOS DE BÚ                    | SQUEDA<br>Sexo Apellido | Nombre         | Tipo de Personal                 | Permisos Habilitados                                                                                                    | Acciones   |
| ESULTADOS DE BÚ                    | SQUEDA<br>Sexo Apellido | Nombre         | Tipo de Personal                 | Permisos Habilitados<br>- Matricular Estudiantes                                                                              | Acciones   |
| ESULTADOS DE BÚS                   | Sexo Apellido           | Nombre         | Tipo de Personal<br>SECRETARIO/A | Permisos Habilitados<br>- Matricular Estudiantes<br>- Imprimir un listado de Estudiantes                                      | Acciones   |
| ESULTADOS DE BÚ:<br>Nro. Documento | Sexo Apellido           | Nombre<br>LOLA | Tipo de Personal<br>SECRETARIO/A | Permisos Habilitados<br>- Matricular Estudiantes<br>- Imprimir un listado de Estudiantes<br>- Cambiar Estudiantes de División | Acciones   |

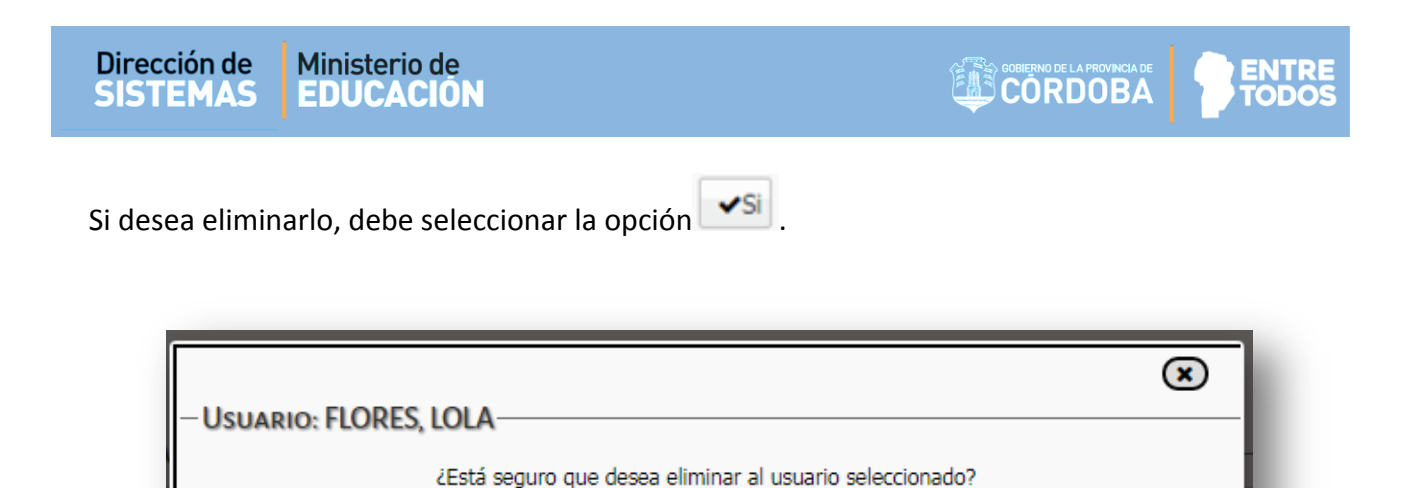

Finalmente, el Sistema indica que la persona ya no tiene acceso al Sistema Gestión Estudiantes:

×No

| Personal Eliminado Correctamente |  |
|----------------------------------|--|
| ок                               |  |

Puede verificar la acción ingresando nuevamente a la pantalla principal de Personal Autorizado donde muestra el listado del Personal Autorizado por el Establecimiento.

# FIN DEL TUTORIAL